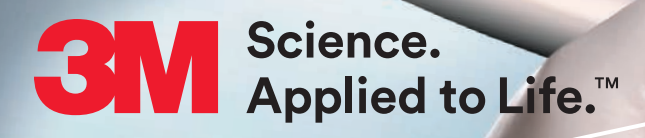

# **3M<sup>™</sup> True Definition Scanner Quick Start Guide for** Scanning and TS150<sup>™</sup> Mill Workflow

## **Steps to Complete a Case**

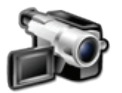

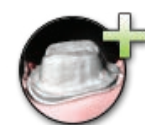

- 1. Video review of the preparation and contacts.
- 2. Scan prepared tooth and contacts.

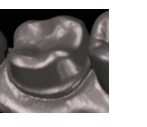

3. Choose prep number and

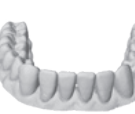

4. Scan remainder of operative arch.

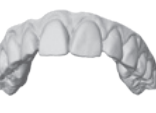

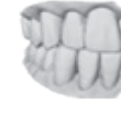

- Prescription
- 7. Submit prescription.

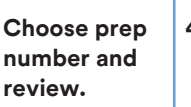

#### 5. Scan opposing arch.

6. Scan bite.

**Scan Path** 

### Posterior

- 1. Scan the occlusal surface from the first premolar to the last molar.
- 2. Rotate 90° and scan the lingual surface.
- 3. Rotate over the occlusal surface to scan the buccal.
- 4. Finish on occlusal.

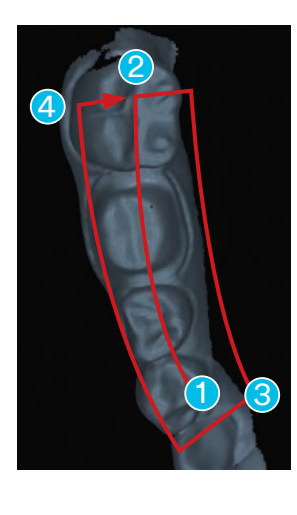

### Anterior

- 1. Start on the occlusal surface of #28.
- 2. Scan lingual to #21, concentrating on incisal edges.
- 3. From #21, rotate occlusal to the buccal.
- 4. Scan anterior facial surfaces as shown, past midline.
- 5. Remove wand, return to occlusal of #28, rotate to buccal, scan anterior facial surfaces as shown, past midline. NOTE: this may be done in reverse, beginning on #21.

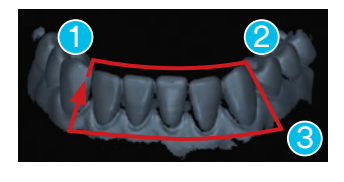

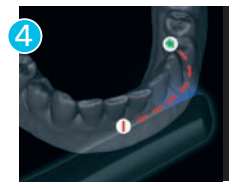

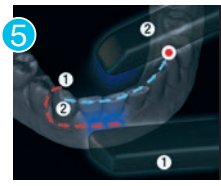

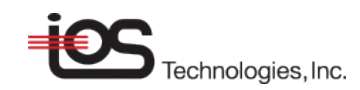

# Lab Prescription Form

Enter the following required information:

- 1. Date
- 2. Select TS150<sup>™</sup> Chairside Design Station.
- 3. Select Doctor.
- 4. Press "Touch here to select a restoration".
- 5. Select Restoration type.
- 6. Select each prepped tooth by touching tooth once (green).
- 7. Select Brand.
- 8. Verify Rx for accuracy, then **Sign** (enter PIN).
- The case will automatically arrive in the "Cases" tab of FastDesign<sup>™</sup> CAD/CAM Design Software.\*

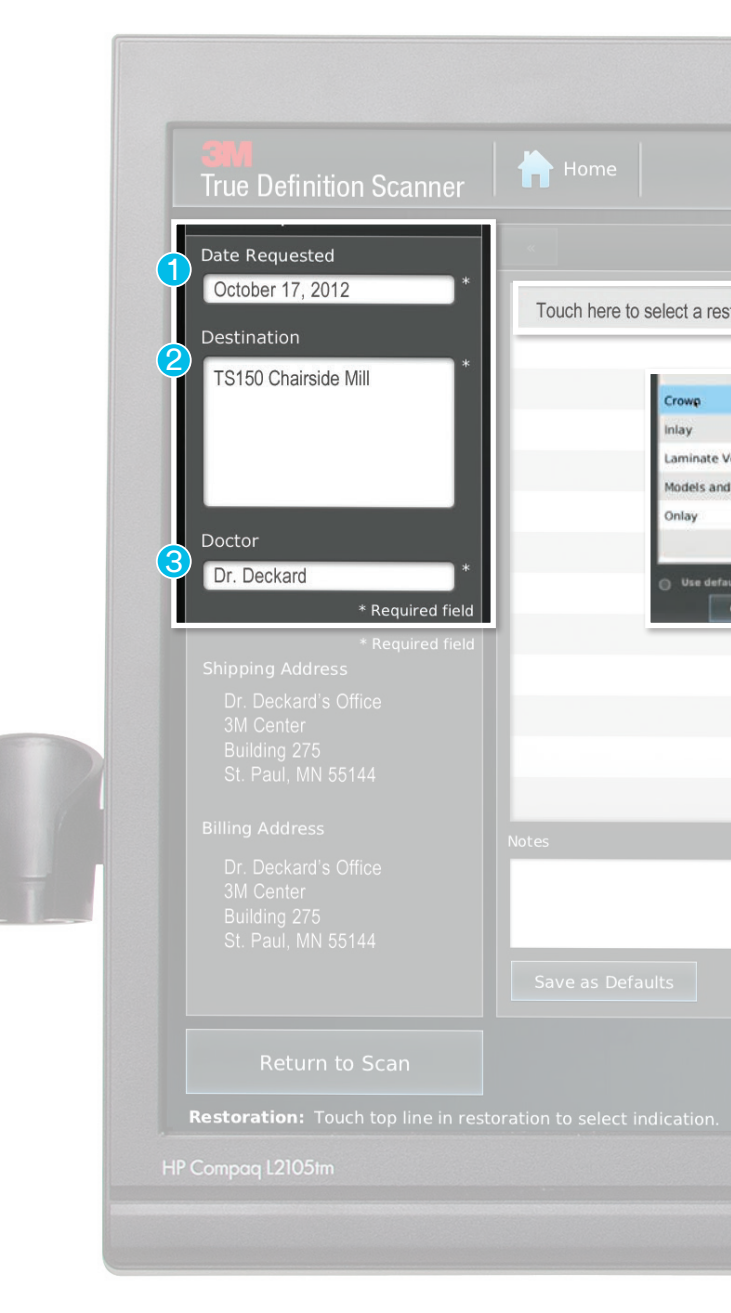

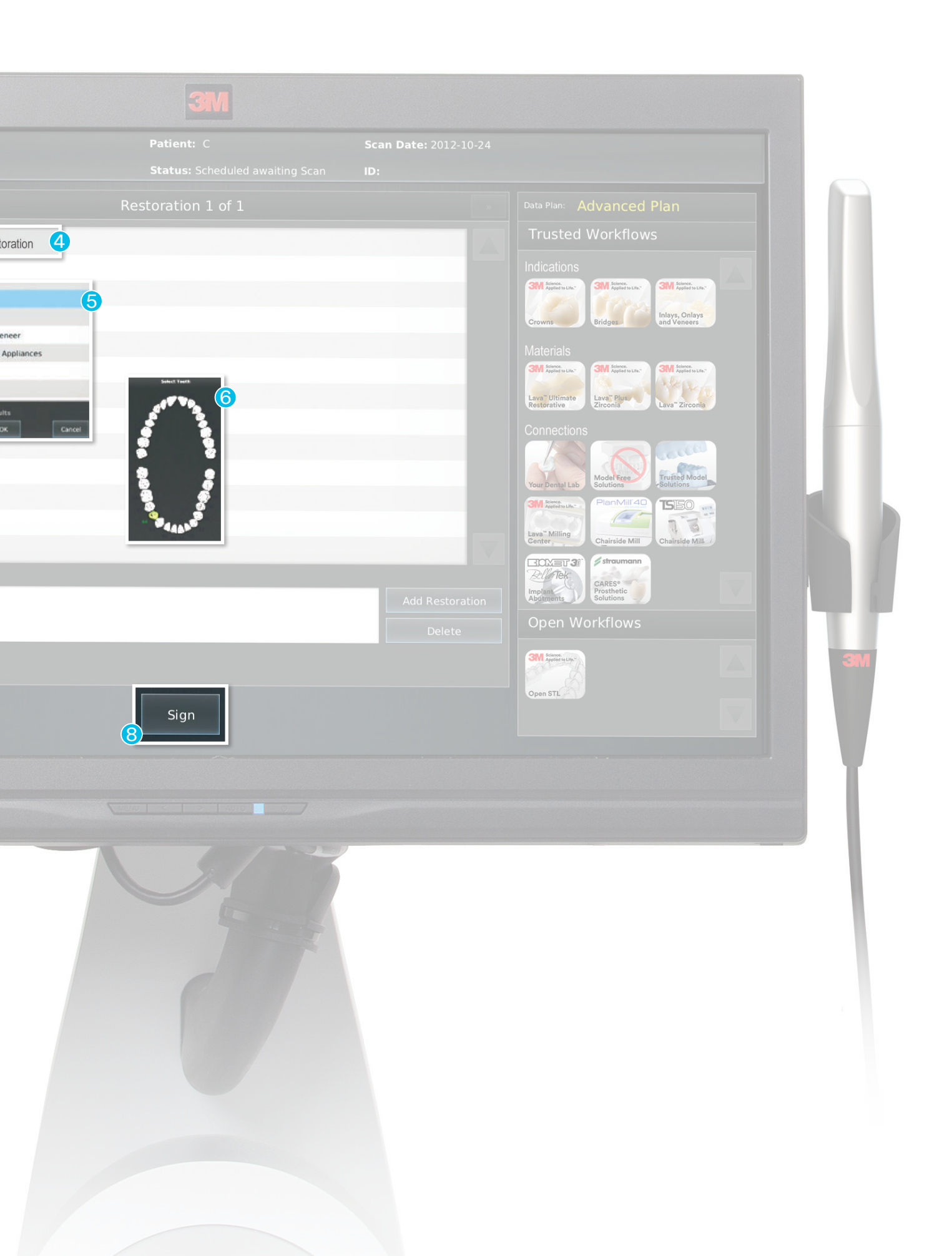

# 3M and TS150<sup>™</sup> Customer Support

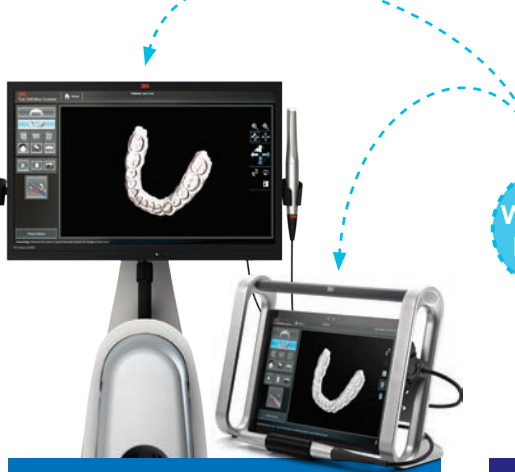

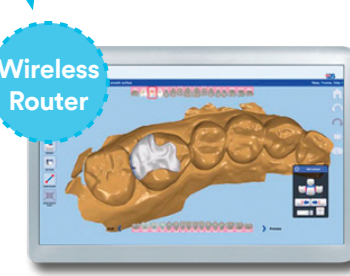

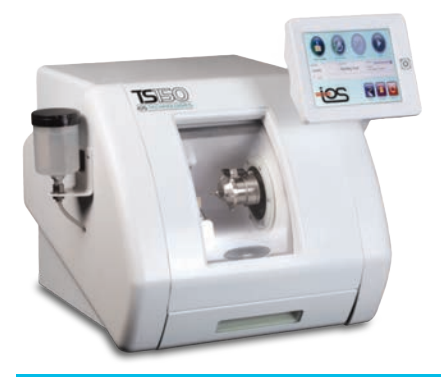

3M<sup>™</sup> True Definition Scanner, Cart and Mobile Edition

Hardware Software Wireless Connection Scan Data/Case Upload Scan Protocol

3M True Definition Scanner,
3M Connection Center and
3M Software Questions
1-800-634-2249, Option 3

FastDesign<sup>™</sup> CAD Station Software Laptop Networking Design Protocol Indications Training

TS150<sup>™</sup> Mill and Job Server

> Hardware Software Networking Training Restoration Fit

TS150 Hardware, Software, Application and Restoration Questions 1-866-791-9538 | CTS@glidewelldental.com

Customer Care Center: 1-800-634-2249 www.3M.com/TrueDef/TS150 for more information

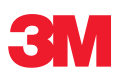

3M Oral Care 2510 Conway Avenue St. Paul, MN 55144-1000 USA

Phone 1-800-634-2249 Canada Web www.3M.com/TrueDef 1-888-363-3685

3M Canada Post Office Box 5757 London, Ontario N6A 4T1 Canada 1-888-363-3685

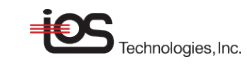

3978 Sorrento Valley Blvd Suite 200 San Diego, CA 92121 USA 858-202-3360 3M is a trademark of 3M. Used under license in Canada. Please recycle. Printed in U.S.A.

TS150 and FastDesign are registered trademarks of IOS Technologies, Inc.

© 3M 2015. All rights reserved. 70-2013-0601-9 (Rev. 5/2017)